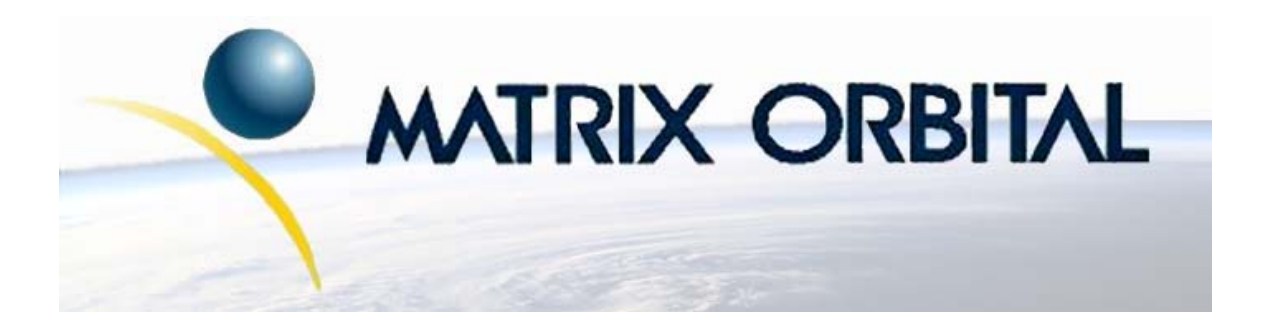

# GLK12232-25-WBL Technical Manual

**Revision: 2.0** 

## Contents

| Co | Contents ii                                                                                                    |                                                                                                    |  |  |  |  |
|----|----------------------------------------------------------------------------------------------------|----------------------------------------------------------------------------------------------------|--|--|--|--|
| 1  | Introduction       1         1.1       What to Expect From the GLK12232-25-WBL       1         1.2       What Not to Expect From the GLK12232-25-WBL       1         1.3       Keypad Interface       1         1.4       mogd.exe       1         1.5       Setting up       2         1.6       Trying Out the GLK12232-25-WBL       3         1.7       Trying out a Keypad       3         1.7.1       Here's what to do:       3         1.8       Manual Over-ride       4                                                                                                    |                                                                                                    |  |  |  |  |
| 2  | Connectionshttp://www.atmel.com/dyn/resources/prod_documents/doc2593.pdf       4         2.1       Connector Pinout       4         2.1.1       Power Connections       6         2.1.2       RS-232 Communications       6         2.1.3       I <sup>2</sup> C Communications       6         2.1.4       ACK       7         2.2       General Purpose Outputs       7                                                                                                    |                                                                                                    |  |  |  |  |
| 3  | Displaying Text3.1General3.2Writing Text to the Display3.3Text Commands3.3.1Auto scroll on (254 81)3.3.2Auto scroll off (254 82)3.3.3Set text insertion point (254 71 [col] [row])3.3.4Set current text insertion point to top Left (254 72)3.3.5Set text insertion point using pixel values (254 121 [x][y])3.3.6Set current font (254 49 [font ID])3.3.7Set font metrics (254 50 [metrics])                                                                                                    | <ul> <li>8</li> <li>9</li> <li>9</li> <li>9</li> <li>9</li> <li>9</li> <li>10</li> <li>10</li> <li>10</li> </ul>                 |  |  |  |  |
| 4  | Displaying Graphics         4.1       General         4.2       Graphics Commands         4.2.1       Set drawing color (254 99 [color])         4.2.2       Draw line (254 108 [x1][y1][x2][y2])         4.2.3       Continue line (254 101 [x1][y1])         4.2.4       Put pixel (254 112 [x1][y])         4.2.5       Draw outline rectangle (254 114 [color][x1][y1][x2][y2])         4.2.6       Draw solid rectangle (254 102 [color][x1][y1][x2][y2])         4.2.7       Initialize bar graph (254 103 [ref][type][x1][y1][x2][y2])         4.2.8       Write to bar graph (254 105 [reference number][value]) | <b>10</b> <ol> <li>11</li> <li>11</li> <li>12</li> <li>12</li> <li>12</li> <li>12</li> <li>12</li> <li>12</li> <li>13</li> </ol> |  |  |  |  |

|   |     | 4.2.9      | Display saved bitmap (254 98 [reference number][x][y]) | 3         |
|---|-----|------------|--------------------------------------------------------|-----------|
|   | 4.3 | Flow C     | Control                                                | 3         |
|   |     | 4.3.1      | Enter Flow Control Mode (254 58 [full][empty])         | 4         |
|   |     | 4.3.2      | Exit Flow Control Mode (254 59)                        | 4         |
| 5 | Kov | nad Inte   | arfaca 1                                               | 14        |
| 5 | 5 1 | Genera     |                                                        | 1         |
|   | 5.2 | Conney     | u                                                      | 5         |
|   | 53  | $I^2C$ Int | arfaça                                                 | 5         |
|   | 5.5 |            | $\frac{1}{2}$                                          | 6         |
|   | 5.4 | Comm       | 2 Interface                                            | 6         |
|   | 5.5 |            | Auto report results on (254.126 [model])               | 0         |
|   |     | 5.5.1      | Auto repeat mode on $(254\ 126\ [mode])$               | 0         |
|   |     | 5.5.2      | Auto repeat mode off $(254.96)$                        | 7         |
|   |     | 5.5.3      | Auto transmit keypresses on (254 65)                   | 7         |
|   |     | 5.5.4      | Auto transmit keypresses off (254 79)                  | 7         |
|   |     | 5.5.5      | Clear key buffer (254 69)                              | 7         |
|   |     | 5.5.6      | Poll keypad (254 38)                                   | 7         |
|   |     | 5.5.7      | Set debounce time (254 85 [time])                      | 8         |
| 6 | Fon | ts and G   | raphics Files 1                                        | 8         |
| Ŭ | 6.1 | Genera     | 1                                                      | 8         |
|   | 6.2 | Using      | mogd.exe                                               | 8         |
|   | 6.3 | Comm       | ands                                                   | 9         |
|   | 0.0 | 631        | Erase file (254 173 [type] [ref])                      | 9         |
|   |     | 632        | Purge memory (254 33 89 33)                            | 9         |
|   |     | 633        | Unload Font (254 36 [ref] [file size] [file data])     | 9         |
|   |     | 634        | Unload Bitman (254 94[ref] [file size] [file data])    | 9         |
|   | 64  | Workir     | or with Font Files                                     | 9         |
|   | 0.1 | 6 4 1      | Font File in Table Form                                | $\hat{0}$ |
|   |     | 642        | Unloading the File to the Module                       | 0         |
|   |     | 643        | A Sample Font File                                     | 1         |
|   | 65  | Workir     | A Sample Font Files 2                                  | 1         |
|   | 0.5 | WUIKII     |                                                        | J         |
| 7 | Mis | cellaneo   | us Commands 2                                          | 23        |
|   | 7.1 | Genera     | ıl                                                     | 3         |
|   |     | 7.1.1      | Clear display (254 88)                                 | 4         |
|   |     | 7.1.2      | Set contrast (254 80 [contrast])                       | 4         |
|   |     | 7.1.3      | Set contrast and save (254 145 [contrast])             | 4         |
|   |     | 7.1.4      | Backlight on (254 66 [minutes])                        | 4         |
|   |     | 7.1.5      | Backlight off (254 70)                                 | 4         |
|   |     | 7.1.6      | General purpose output on (254 86 [gpo #])             | 4         |
|   |     | 7.1.7      | General purpose output off (254 87 [gpo #])            | 5         |
|   |     | 7.1.8      | Set I <sup>2</sup> C address 254 51 [address])         | 5         |
|   |     | 7.1.9      | Read module type (254 55)                              | 5         |
|   |     | 7.1.10     | Set RS-232 port speed (254 57 [speed])                 | 5         |
|   |     | 7.1.11     | Set Serial Number (254 52 [byte1] [byte2]              | 6         |
|   |     | 7.1.12     | Read Serial Number (254 53)                            | 6         |
|   |     |            |                                                        | ~         |

|   |     | 7.1.13 Read Version Number 254 54) | 26 |
|---|-----|------------------------------------|----|
| 8 | Арр | endix: Command Summary             | 26 |
|   | 8.1 | General                            | 26 |
|   | 8.2 | Issuing Commands                   | 27 |
|   | 8.3 | Text Commands                      | 27 |
|   | 8.4 | Graphics Commands                  | 28 |
|   | 8.5 | Keypad Interface Commands          | 29 |
|   | 8.6 | File System Commands               | 30 |
|   | 8.7 | Miscellaneous Commands             | 31 |
| 9 | Арр | endix: Specifications              | 33 |

Matrix Orbital

## 1 Introduction

The GLK12232-25-WBL comes equipped with the following features;

- 122 x 32 pixel graphics display
- Text display using built in or user supplied fonts
- Adjustable contrast
- Backlighting
- · Keypad interface
- RS-232 or I<sup>2</sup>C communications

## 1.1 What to Expect From the GLK12232-25-WBL

The GLK12232-25-WBL is designed as the display unit for an associated controller. The controller may be anything from a single board, special purpose micro-controller to a PC, depending on the application. This controller is responsible for what is displayed on the screen of the display.

The display provides a simple command structure to allow both text and graphics to be transferred to the screen. Text fonts and graphics, if desired, are stored in the display's flash ROM and may be regarded as 'permanent' in that they survive power-off periods and don't change until explicitly reprogrammed.

The screen is backlit for low-light situations. Backlighting may be turned on or off under program control. Contrast is adjustable to compensate for differing lighting conditions and viewing angles.

### 1.2 What Not to Expect From the GLK12232-25-WBL

Since the display is intended to be used with a controller, it does not have any built in text editing functions. If a stream of ASCII characters is inputed they will be displayed, but the CR, LF, backspace, etc., will be ignored. If the user's application requires these functions, they must be provided by the software in the user's controller, which can issue the appropriate positioning commands to the display.

## 1.3 Keypad Interface

The keypad interface takes row / column input and converts it to ASCII characters, which are delivered out the RS-232 or  $I^2C$  port to the associated controller. Note that the keypad is not used to directly control any aspect of the operation of the display, which acts simply as a matrix to serial converter. In order to use the keypad to control the display, the user must program their controller accordingly.

## 1.4 mogd.exe

Matrix Orbital has developed an interface program which exercises all the features of the display. It is also used to manage font and graphics downloads. The program, called "mogd.exe", is provided on the Matrix Orbital Cd and website.

To install mogd.exe follow these steps;

Matrix Orbital

- 1. Insert the Matrix Orbital CD-ROM into the Cd drive.
- 2. Locate the file "mogd.zip". It should be in the "Download" directory.
- 3. Unzip mogd.zip to a temporary directory, using a program such as Winzip, Pkzip, etc.
- 4. Double click on "setup.exe".
- 5. Follow the instructions on the screen to complete the installation.

After installation is complete there will be a Matrix Orbital entry under "Programs" in the "Start Menu". Click on this entry to run mogd.exe.

The first time mogd.exe is run, some information will be required;

- The port number to be used (usually COM1 or COM2)
- The baud rate for the connection. It is recommended to use 19,200 for initial startup of the display
- The type of display unit, set to 240 x 64 for the GLK12232-25-WBL

Once this information is entered, the program can be used to control all functions of the display.

## 1.5 Setting up

Before setting up an application the user may want to try out their display. This is easily done with a PC. The following will be required;

• The PC cable available from Matrix Orbital (this is the simplest way to make test connections without having to solder cables and connectors).

**NOTE** Make sure that the display is equipped with the proper connector for use with this cable. This connector can be specified at time of order.

- A 5 V power supply
- A PC with a spare RS-232 port (COM1 or COM2)
- The mogd.exe program
- A power connector. The type used for 3.5" floppy drives works fine
- A 9 or 25 pin RS-232 serial cable. If using a 25 conductor cable, a 9 to 25 pin adapter will be required

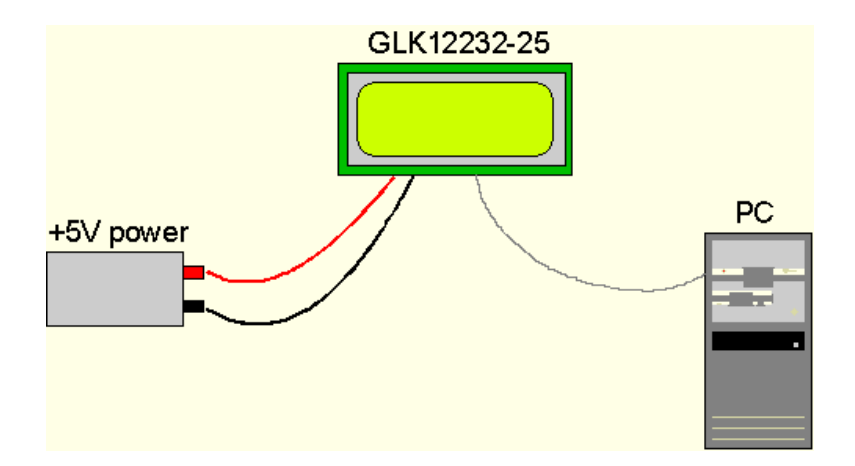

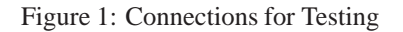

- 1. Refer to the Figure above for the following steps.
- 2. Wire the connector to the power supply. On most connectors the RED lead will go to +5V and the BLACK lead to GND.

**NOTE** The Manufacturer's Warranty becomes void if the unit is subjected to over-voltage or reversed polarity.

- 3. Connect the display to the PC using the serial cable and adapter if required.
- 4. Connect the power connector, making sure that the +5V goes to V+ as shown in the diagram.
- 5. Turn on the power: the LCD backlight should come on.

## 1.6 Trying Out the GLK12232-25-WBL

The unit should be connected to power and the PC and backlight should be on.

- 1. Use the mogd.exe program to exercise some of the features of the display to ensure everything works properly.
- 2. To experiment with typing text, run a PC terminal program, such as Hyperterm. Make sure it's configured to use the correct port. Set the baud rate to 19,200.

If characters are typed on the keyboard, they should now appear on the display screen. Please note that CR, backspace, etc., won't have any effect. Text will wrap around to the next line when the end of a line has been reached.

## 1.7 Trying out a Keypad

Since a number of different keypad types can be connected to the display, the results may be a little unpredictable. At this point all we need to do is make sure that the keypad and interface work, and possibly generate an ASCII map for any programming needs.

The keypad interface on the display converts a row / column connection to an ASCII character. By default, a keypress is transmitted as serial data immediately. Keypad buffering can be selected using the appropriate commands.

#### 1.7.1 Here's what to do:

- 1. The PC should be running a terminal program such as Hyperterm.
- 2. With the display connected to the PC, plug in the keypad. If the connector has fewer pins than the one on the display, center it as well as possible.

Matrix Orbital

#### NOTES

- The keypad connector must be wired with columns on one side and rows on the other side of the center of the connector. If the keypad isn't wired this way, an adapter will need to be made. Another method would be to rewire the connector to meet this requirement.
- The connector is reversible. Reversing the connector will not damage the keypad or the display, but will however, change the ASCII character map.
- 3. Press a key on the keypad. An upper case ASCII character (A-Y) should appear on the PC screen. Different keys should generate different characters.

To experiment, reverse the connector and see if it generates a more logical set of characters. Ultimately, the program in the micro-controller will have to 'map' these characters to the ones marked on the keypad, which will likely be different.

### 1.8 Manual Over-ride

Manual over-ride should only be required in one instance. If for some reason the module is set at a baud rate which cannot be produced by the host system and all communication to the display is lost, then the user should follow this simple procedure;

- 1. Turn off the display.
- 2. Put a jumper on pins 5 and 6 of the keypad connector.
- 3. Power up the display. The baud rate is now set to 19,200.
- 4. Remove the jumper and change the RS-232 port settings to the desired baud rate.
- 5. Turn off the display.
- 6. Power up the display.

**NOTE** This procedure does not change settings in the memory chip, it uses default settings stored in the main processor. This allows the user to communicate with the display when all other communications are lost. Once able to communicate with the display, the user may then change the default settings in the memory chip.

## 2 Connectionshttp://www.atmel.com/dyn/resources/prod\_do

### 2.1 Connector Pinout

Refer to the diagram below for this chapter.

Matrix Orbital

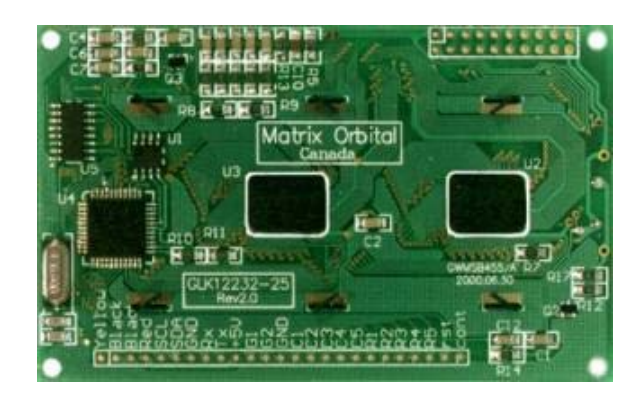

Figure 2: Electrical Connections

All connections are made via a 25 pin in-line connector area near the bottom edge of the PCB. Pin descriptions are as follows;

| Pin | Marked | Function                 | Pin | Marked | Function        |
|-----|--------|--------------------------|-----|--------|-----------------|
| 1   | Yellow | do not use               | 14  | C1     | Keypad column 1 |
| 2   | Black  | ground                   | 15  | C2     | Keypad column 2 |
| 3   | Black  | ground                   | 16  | C3     | Keypad column 3 |
| 4   | Red    | +5V power input          | 17  | C4     | Keypad column 4 |
| 5   | SCL    | I <sup>2</sup> C clock   | 18  | C5     | Keypad column 5 |
| 6   | SDA    | I <sup>2</sup> C data    | 19  | R1     | Keypad row 1    |
| 7   | GND    | ground                   | 20  | R2     | Keypad row 2    |
| 8   | Rx     | RS-232 receive data      | 21  | R3     | Keypad row 3    |
| 9   | Tx     | RS-232 transmit data     | 22  | R4     | Keypad row 4    |
| 10  | +5V    | +5V power input          | 23  | R5     | Keypad row 5    |
| 11  | G1     | General purpose output 1 | 24  | Rst    | do not use      |
| 12  | G2     | General purpose output 2 | 25  | Cont   | do not use      |
| 13  | GND    | ground for GPOs          |     |        |                 |

Table 1: Pin Descriptions

Matrix Orbital

#### 2.1.1 Power Connections

| WARNINGS                                                                                                    |
|----------------------------------------------------------------------------------------------------|
| <ul> <li>Do not apply any power with reversed polarization.</li> <li>Do not apply any voltage other than the specified voltage.</li> <li>Do not use any cables other than the cables supplied by Matrix<br/>Orbital, unless aware of the modifications required.</li> <li>Do not under any circumstances use an unmodified floppy drive<br/>power cable.</li> <li>Do not apply power to both the DB-9 connector AND the 4-pin<br/>power connector.</li> <li>Do not apply more than +5Vdc to pin #9 of the DB-9 connector.</li> </ul> |

#### 2.1.2 RS-232 Communications

A group of four connections (pins 7-10) provide for RS-232 communications and power. A 4 pin SIP connector soldered to these pins can be connected to a Matrix Orbital supplied PC cable.

The RS-232 connector on the PC cable is wired so that a standard 'straight through' 9 pin D-sub cable may be used to connect the modules to a standard serial port such as COM ports on PCs. Note that this device complies with the EIA232 standard in that it uses signal levels from +/- 3V to +/- 12V. It will not operate correctly at TTL (0 to +5V) levels.

| Pin Number | Direction     | Description    | LCD | Host |
|------------|---------------|----------------|-----|------|
| 2          | Data from LCD | Data Out (LCD) | Tx  | Rx   |
| 3          | Data to LCD   | Data In (LCD)  | Rx  | Tx   |
| 5          | -             | Ground         | gnd | gnd  |

Table 2: RS-232 Pinout

#### 2.1.3 I<sup>2</sup>C Communications

The display has  $I^2C$  communications runs at 100 Kbps and supports up to 127 units on a single communications line. The  $I^2C$  data line operates on 5 volt CMOS levels. The power connector is also the  $I^2C$ communication line.

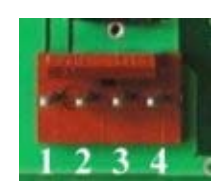

Figure 3: Power and I<sup>2</sup>C Connector

Matrix Orbital

| Table 3: Connector Pinout |                             |  |  |  |
|---------------------------|-----------------------------|--|--|--|
| Pin 4                     | Ground                      |  |  |  |
| Pin 3                     | SDA (I <sup>2</sup> C data) |  |  |  |
| Pin 2                     | SCL ( $I^2C$ clock)         |  |  |  |
| Pin 1                     | Vdc                         |  |  |  |

### 2.1.4 ACK

The idea of ACK is to indicate when the data has been received correctly. ACK does not indicate data incorrectly received. ACK simply fails to indicate when data is correctly received. Clearly, this is of limited usefulness and even less so with Matrix Orbital modules. Matrix orbital modules are not capable of failing to acknowledge an incorrectly received byte in response to that byte's transition. They are only capable of failing to acknowledge the bytes following the byte, which weren't received. To fully understand the reasons for this one needs to understand something about how a Matrix Orbital module processes data. Basically the reason why a Matrix Orbital module might fail to receive a byte correctly is that it was unable to process the byte previous before the failed byte was transmitted. Because the module cannot possibly know that it would be unable to store the byte before the next byte was received it cannot know to not ACK. The reason for this situation in deference to situations one might be familiar with (i.e., memory chips, etc) is that the Matrix Orbital module employs a micro-processor to perform these data storage functions. A memory chip takes care of these things entirely within hardware subsystems which operate at the same speed as the transmission themselves.

The display uses a standard Phillips 7bit address as defined by Phillips. However, Matrix Orbital specifies  $I^2C$  address in 8bits. The 8th bit, least significant bit (LSB or Low Order Bit) of the 8bit address is a read / write bit. If we take a standard Phillips 7bit address of 45hex this would be in binary; 1000101. This is 7bits. Matrix Orbital would describe the Phillips  $I^2C$  address of 45hex as 8Ahex. The read address would be 8Bhex.

For more information on Phillips I<sup>2</sup>C please visit; http://www.ping.be/~ping0751/i2cfaq/i2cindex.htm

## 2.2 General Purpose Outputs

The display has two general purpose outputs, G1 and G2. These are provided to conthttp://www.atmel.com/dyn/resources/prod\_d relays or other electronic devices. This allows external devices to be turned on or off using the PC or controller and software commands.

The two outputs differ slightly in specification;

- G1 provides an output which is switched LOW when ON. When G1 is OFF it is pulled up to +5V through 150 kohms, in other words it can only be used to 'ground' an external device. Maximum current is 20 mA.
- G2 provides an output which is switched LOW when ON. When G2 is OFF it is pulled up to +5V, supplied by the module. Maximum current is 20 mA.

Both outputs are referenced to ground.

Typical use of these outputs is shown in the Figure below.

Matrix Orbital

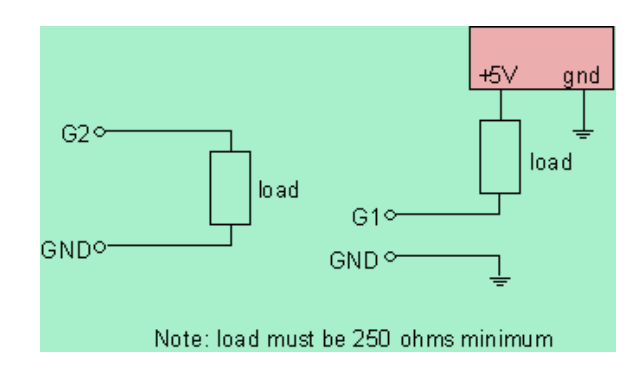

Figure 4: Using the General Purpose Outputs

If the device which is being driven by a GPO requires a relatively high current (such as a relay) it must have an internal resistance greater than 250 ohms, or must be current limited to 20 mA by means of a suitable resistor.

**NOTE** The GPOs do not have any over current or over / under voltage protection so care must be taken when using them. For instance if the external device is a relay it must be fully clamped (using a diode and capacitor) to absorb any generated back electro-motive force (EMF).

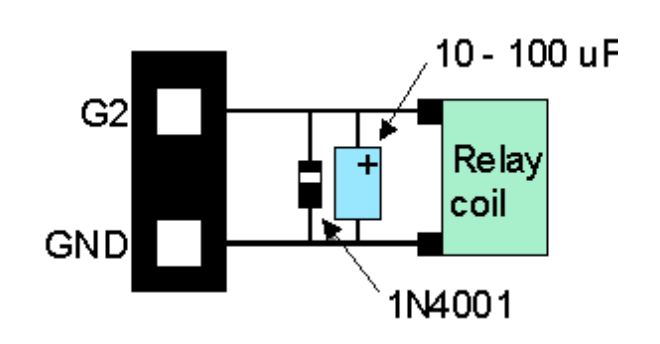

Figure 5: Clamping a Relay

## 3 Displaying Text

This chapter describes the various text-display commands in detail.

## 3.1 General

Text is displayed on the display using fonts saved in its internal flash memory. The display is supplied with a 5x7 font installed. If this is suitable, there will be no need to install any other fonts.

Matrix Orbital

## 3.2 Writing Text to the Display

When the display receives a character, it displays that character at the position currently defined. The next character sent to the module then advances to the following position on the display. Characters are drawn using the currently selected font, and only characters defined in the current font are actually processed. Characters which are not defined by the current font are ignored, and the positioning is not advanced for the next character.

The position where text is to be displayed is a single pixel location stored in the display's volatile memory and maintained internally by the display's firmware. It can be manually manipulated with two commands;

- 1. Set current text position (25471 [col] [row]) positions the characters using a text oriented coordinate system, dividing the display into character cells.
- 2. Set text cursor pixel values (254 121 [x][y]) Sets text cursor to position (x,y), where x and y are in pixels. Value is top left corner of next text character. This positions the character at a specific pixel, allowing more 'fine grained' control when needed.

## 3.3 Text Commands

In this section commands are identified by their names and decimal values. Hex and ASCII equivalents are given in the summary.

#### 3.3.1 Auto scroll on (254 81)

When auto scrolling is on, it causes the display to shift the entire display's contents up to make room for a new line of text when the text reaches the scroll position defined by the "Set font metrics" command in the display memory (normally the bottom right character position - default value for the GLK12232-25-WBL is 64).

#### 3.3.2 Auto scroll off (254 82)

When auto scrolling is disabled, text will wrap to the top left corner of the display area. Existing graphics or text in the display area are not erased before text is placed. When using proportional fonts without auto scrolling, care should be taken to clear areas where text is being written, particularly when wrapping occurs. This may be done using the "Draw solid rectangle" command with the colour set to white.

#### 3.3.3 Set text insertion point (254 71 [col] [row])

This command sets the insertion point to the [column] and [row] specified. The insertion point is positioned using the base size of the current font (this command does not position the insertion point at a specific pixel). The pixel column used is determined by multiplying the width of the widest character in the font by [column]. The pixel row used is determined by multiplying the height of the font by [row + interline spacing].

Matrix Orbital

### 3.3.4 Set current text insertion point to top Left (254 72)

This command moves the text insertion point to the top left of the display area, based on the metrics of the current font.

#### 3.3.5 Set text insertion point using pixel values (254 121 [x][y])

This command sets the next position for text placement to an individual pixel location. The coordinate ([x position],[y position]) defines a pixel on the screen where the top left corner of the screen is defined as (0,0). This pixel location will be used as the top left corner of the next character of text which is sent to the module without any regard to 'font metrics' like character spacing or line spacing.

### 3.3.6 Set current font (254 49 [font ID])

This command instructs the display to use the font specified by [font identifier] as the default font. The value specified should refer to a font already present in the display's memory.

**NOTE** The font ID is established when the font is saved to the display, normally using the mogd.exe program. The installed 5x7 font ID is "1", unless changed by user.

#### 3.3.7 Set font metrics (254 50 [metrics])

Where [metrics] = [left margin][top margin][x space][y space][scroll row] This command defines the metrics of a font already present in the display's memory.

- [left margin] specifies the first pixel column to use for the first character in a row. In some instances, a font may not evenly fit on the screen, and dividing the extra space between the margins will improve the overall appearance of the font.
- [top margin] specifies the top pixel row to begin drawing the first row of text on the display area.
- [x space] specifies the number of pixels to place between characters (i.e., character spacing).
- [y space] specifies the number of pixels to place between rows of text (i.e., line spacing).
- [scroll row] specifies the pixel row where scrolling should start (or, if auto scrolling is off, where wrapping should occur). Typically, this value should be set to the first pixel row immediately below the last row of text that will fit the display.

## 4 Displaying Graphics

This chapter describes the various graphics-display commands in detail.

Matrix Orbital

## 4.1 General

Since the display is a bit mapped device, it may be used to display graphics. Graphic images may be created by means of a pixel-oriented graphics program, saved as bitmaps, and loaded into the display using the mogd.exe program. Images may be saved in the display's memory, and displayed upon command, or they may be downloaded 'on the fly' (inline) during display operation.

Note that 'saved' and 'on the fly' graphics images are processed differently. These differences must be taken into account when processing graphics.

- Saved bitmaps: These use each byte (8 bits) to represent a vertical column of 8 pixels. The next byte represents the next column to the right. If the graphic is 'taller' than 8 pixels, the LSB of the next data byte will be the next pixel. Orientation is top to bottom LSB to MSB. Pixels / bits are 'packed' that is, if the height of the graphic is not an even multiple of 8, the leftover bits go on the next X column to the right, etc.
- **Inline bitmaps**: These are processed horizontally, and each byte represents a horizontal row of 8 bits, with the next byte representing the next 8 bits to the right. Orientation is left to right MSB to LSB, which is the opposite to the serial transmission sequence (bytes are sent LSB first).

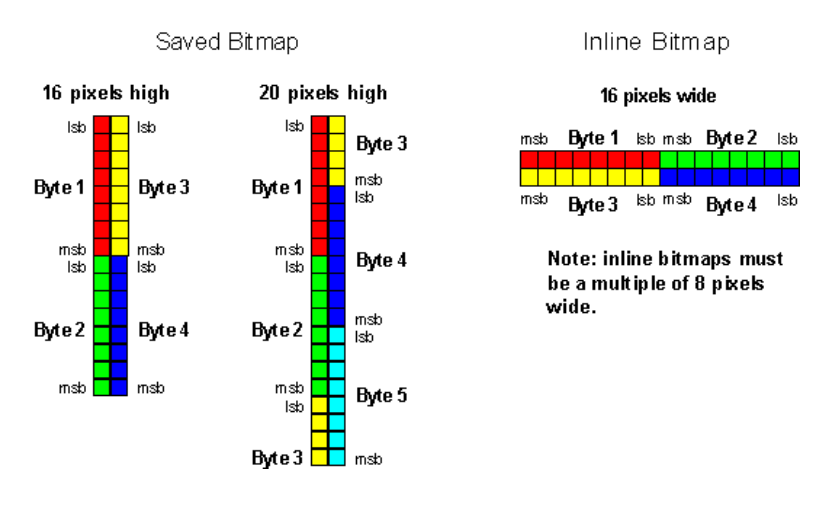

Figure 6: Graphic Bitmaps

Each pixel in a bitmap is described by a single bit, and may only have the values ON or OFF. For example, shades of grey are not supported.

## 4.2 Graphics Commands

In this section commands are identified by their names and decimal values. Hex and ASCII equivalents are given in the summary.

The coordinate origin (0,0) is at the top left corner of the display. X values go from 0 to 239 (increasing toward the right) and Y values go from 0 to 63 (increasing toward the bottom).

Matrix Orbital

#### 4.2.1 Set drawing color (254 99 [color])

This command sets the drawing color for subsequent graphic commands that do not have the drawing color passed as a parameter. The parameter [color] is the value of the color where white 0 Hex, and black is 255 Hex.

**NOTE** All non-zero values will display as black.

### 4.2.2 Draw line (254 108 [x1][y1][x2][y2])

This command will draw a line from (x1,y1) to (x2,y2) using the current drawing color. Lines may be drawn from any part of the display to any other part, but may be important to note that the line may interpolate differently right to left, or left to right. This means that a line drawn in white from right to left may not fully erase the same line drawn in black from left to right.

#### 4.2.3 Continue line (254 101 [x][y])

This command will draw line with the current drawing color from the last line end (x2,y2) to (x,y). This command uses the global drawing color so the "Set drawing color" command should be used before the first line segment if required.

#### 4.2.4 Put pixel (254 112 [x][y])

This command will draw a pixel at (x,y) using the current drawing color. The unit processes these requests fast enough to keep up with a steady stream at 115 kbaud, so flow control is not required.

#### 4.2.5 Draw outline rectangle (254 114 [color][x1][y1][x2][y2])

This command draws a rectangular box in the specified color (0 = white, non-zero = black). The top left corner is specified by (x1,y1) and the bottom right corner by (x2,y2).

#### 4.2.6 Draw solid rectangle (254 120 [color][x1][y1][x2][y2])

This command draws a solid rectangle in the specified color (0 = white, non-zero = black). The top left corner is specified by (x1,y1) and the bottom right corner by (x2,y2). Since this command involves considerable processing overhead, we **strongly recommend** the use of flow control, particularly if the command is to be repeated frequently.

This procedure is common for monitoring applications where there is a 'field' on the display that is constantly being updated from, say, a temperature sensor.

Matrix Orbital

### 4.2.7 Initialize bar graph (254 103 [ref][type][x1][y1][x2][y2])

This command initializes a bar graph referred to by number [reference number] of type [type] with size from (x1,y1) (top left) to (x2,y2) (bottom right). A maximum of 16 bar graphs with reference numbers from 0 to 15 can be initialized as;

- [type = 0] Vertical, bottom referenced
- [type = 1] Horizontal left referenced
- [type = 2] Vertical top referenced
- [type = 3] Horizontal right referenced

The bar graphs may be located anywhere on the display, but if they overlap, they will not display properly.

**NOTE** It is important that [x1] is less than [x2], and [y1] is less than [y2].

This command doesn't actually draw the graph, it must be 'filled in' using the "Write to bar graph" command, described below. The unit saves time by only drawing that part of the bar graph which has changed from the last write, so the representation on the screen may not survive a screen clear or other corruptive action. A write of value zero, followed by new values will restore the proper look of the bar graph.

#### 4.2.8 Write to bar graph (254 105 [reference number][value])

Once the bar graph has been initialized it can be 'filled in' using this command. This command sets the bar graph [reference number] to value [value]. [value] is given in pixels and should not exceed the available height / width of the graph. (If it does, the graph will simply be written to its maximum size.)

#### 4.2.9 Display saved bitmap (254 98 [reference number][x][y])

This command causes a previously stored bitmap referenced by [reference number] to be displayed to the screen at pixel location (x, y) where this location defines the top left corner of the bitmap. Bitmaps and fonts may use the same reference numbers, for example it is possible to have both a bitmap 1 and a font 1.

**NOTE** The reference number is established when the bitmap is saved, normally using mogd.exe.

## 4.3 Flow Control

The display has built in flow control which is very useful during direct bitmap display and multiple pixel placement. Flow control is enabled or disabled by two commands. If flow control is enabled, the display will return an "almost full" message (0xFE) to the micro-controller when its internal buffer fills to a defined level, and an "almost empty" message (0xFF) when the buffer contents drop to a defined level.

Matrix Orbital

## 4.3.1 Enter Flow Control Mode (254 58 [full][empty])

**NOTE** Flow control applies only to the RS-232 interface. It is not available for  $I^2C$ .

This command enables flow control. When the buffer fills so that only [full] bytes are available the display will return an "almost full" message (0xFE) to the micro-controller. When the buffer empties so that only [empty] bytes remain the display will return an "almost empty" message (0xFF) to the micro-controller.

The display will return the "almost full" message for every byte sent to the display until the used buffer space once more drops below the [full] level.

Whether the user is in 'flow control mode' or not, the module will ignore display or command bytes which would overrun the buffer. While in 'flow control mode' the unit will return 0xFE when the buffer is almost full even though it may have already thrown rejected data away. The buffer size for the display is 96 bytes.

When using this command in an application, selection of the value for the buffer almost full should be considered very carefully. This is a critical aspect of using this command to it's full potential. When using a host system or PC which contains a FIFO, the user should set the value of equal to or greater than the size of the FIFO. The reason for this is that the FIFO may be full when the host system receives 0xFE. In the case of 16550 UART the size at its maximum is 16, therefore the value of should be set to 16 or greater.

**NOTE** This mode must not be used during loading of fonts and bitmaps. It is highly recommended for use with direct screen write and multiple pixel placements.

## 4.3.2 Exit Flow Control Mode (254 59)

This command turns off flow control. Bytes may overflow the buffer without warning.

## 5 Keypad Interface

This chapter describes the keypad interface and associated commands in detail.

## 5.1 General

The display keypad interface processes the keypad row / column matrix into a serial (RS-232 or  $I^2C$ ) data byte stream. Aside from this processing, the keypad has no effect on the display. If it is necessary to send keystrokes to the display, they must be routed through the micro-controller.

Matrix Orbital

## 5.2 Connections

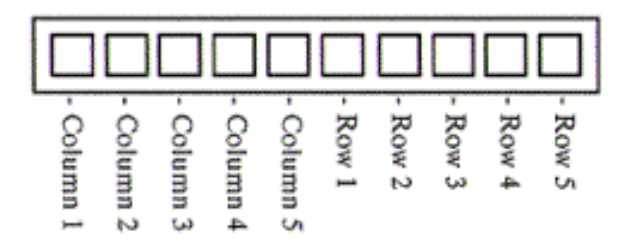

Figure 7: Keypad Connector

The connector is not 'keyed' so the keypad will probably plug in either of two ways. The display will not be damaged by reversing the connector. However, the keypad will generate a different ASCII character mapping for each position. If the connector has fewer than 10 pins it should be centered on the display connector.

The diagram shows the logical layout (row 1, column 1 in upper left). The connector for the keypad is a 10 pin 0.1" spacing male header. Pins 1 through 5 are columns and pins 6 through 10 are rows. The keypad is scanned whenever a key is pressed; there is no continuous key scan. This means that key presses are dealt with immediately without any appreciable latency. This also prevents electrical noise which is often caused by continuous key scans.

**NOTE** Please note that keypads may be laid out in a different pattern. If this is the case, the user will need to interpret the key codes differently.

| Tuble 4. Reypau Layout |   |           |      |      |   |   |  |
|------------------------|---|-----------|------|------|---|---|--|
|                        |   |           | Colu | umns |   |   |  |
|                        |   | 1 2 3 4 5 |      |      |   |   |  |
|                        | 1 | Α         | В    | С    | D | Е |  |
| Rows                   | 2 | F         | G    | Η    | Ι | J |  |
|                        | 3 | Κ         | L    | М    | Ν | 0 |  |
|                        | 4 | Р         | Q    | R    | S | Т |  |
|                        | 5 | U         | V    | W    | Х | Y |  |

Table 4: Keypad Layout

**NOTE** The keypad connector must be wired with columns on one side and rows on the other side of the center of the connector. In situations where the keypad isn't wired this way an adapter will need to be made, or the user should rewire the connector to meet this requirement.

Matrix Orbital

## 5.3 I<sup>2</sup>C Interface

The keypad is read by  $I^2C$  master read. In short, this means that a read of the module will always return the first unread key press. A read is initiated by writing to the module with its base address plus 1, then clocking the module's return byte after the module releases the SDA line. Much more detail on this basic  $I^2C$  function can be found in the  $I^2C$  specification by Phillips. A good reference is also available at;

http://www.ping.be/~0751/i2cfaq/i2cindex.htm

The module contains a ten key press buffer so that it can be polled for key presses at an infrequent rate (every 500 to 1000 mS is typical). All returned key presses indicate the presence or absence of additional logged key presses by the most significant bit (MSB - bit 7). If the user has pressed two keys since the last poll of the keypad interface, the first read will return the key code with bit 7 set and the second read will return the key code with bit 7 clear. The application must take into account this bit to keep up with user key presses. If there are no keypresses detected, the module will return zero (0x00).

## 5.4 RS-232 Interface

By default on any press of a key, the module will immediately send out the key code at the selected baud rate. This behavior can be modified using commands found in the next section.

## 5.5 Commands

#### 5.5.1 Auto repeat mode on (254 126 [mode])

[mode] = 0 gives Resend Key Code mode [mode] = 1 gives Key down / Key up code mode Two Modes of auto repeat are available and are set via the same command.

- Resend Key Code: This mode is similar to the action of a keyboard on a PC. In this mode, when a
  key is held down, the key code is transmitted immediately followed by a 1/2 second delay. After this
  delay, key codes will be sent via the RS-232 interface at a rate of about 5 codes per second. This mode
  has no effect if polling or if using the I<sup>2</sup>C interface.
- 2. Key down / Key up codes: This mode may be used when the typematic parameters of the Resend Key code mode are unacceptable or if the unit is being operated in polled mode. The host system detects the press of a key and simulates an auto repeat inside the host system until the key release is detected.

In this mode, when a key is held down, the key code is transmitted immediately and no other codes will be sent until the key is released. On the release of the key, the key release code transmitted will be a value equal to the key down code plus 20 hex. For example, the key code associated with key 'P' (0x50) is pressed, the release code is 'p' (0x70).

In RS-232 polled mode or via the  $I^2C$  interface, the key down / key up codes are used. However, the user should be careful of timing details. If the poll rate is slower than the simulated auto-repeat it is possible that polling for a key up code will be delayed long enough for an unwanted key repeat to be generated.

Matrix Orbital

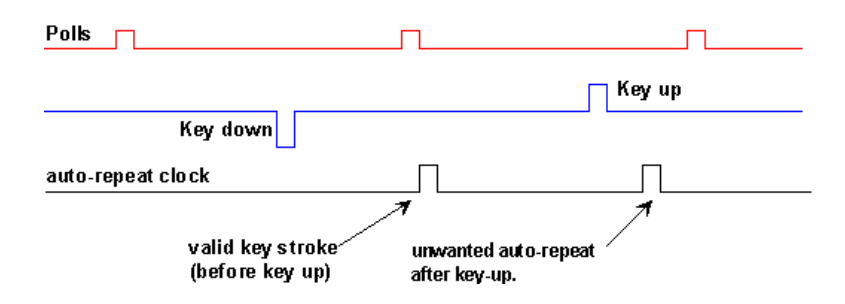

Figure 8: Poll Timing

### 5.5.2 Auto repeat mode off (254 96)

This command turns off auto repeat mode.

#### 5.5.3 Auto transmit keypresses on (254 65)

In this mode, all keypresses are sent immediately to the host system without the use of poll keypad command. This is the default mode on power up.

#### 5.5.4 Auto transmit keypresses off (254 79)

In this mode, up to 10 keypresses are buffered until the unit is polled by the host system via the poll keypad command. Issuing this command places the unit in polled mode.

#### 5.5.5 Clear key buffer (254 69)

This command clears any unread keypresses. In a menuing application, if the user presses a key which changes the menu context, any following key presses may be inaccurate and can be cleared out of the buffer between menu changes to prevent jumping around the menu tree. It may also be used to, in effect, reset the keypad in case the host application resets for whatever reason.

### 5.5.6 Poll keypad (254 38)

This command returns any unbuffered keypresses via the RS-232 interface. The host system must be set up to receive the key codes. When the display receives this command it will immediately return any unbuffered keypresses which may have not been read already. If there is more than one keypress buffered, then the high order bit (MSB) of this returned keycode will be set (1). If this is the only buffered keypress, then the MSB will be reset (0). If there are no buffered keypresses, then the returned code will be 0x00. Please note to make use of this command the "Auto transmit keypress" mode should be off.

Matrix Orbital

#### 5.5.7 Set debounce time (254 85 [time])

[time] is in increments of 6554 microseconds.

This command sets the time between key press and key read. All key types with the exception of latched piezo switches will 'bounce' for a varying time, depending on their physical characteristics. The default debounce time for the module is about 52 mS, which is adequate for most membrane keypads.

## 6 Fonts and Graphics Files

### 6.1 General

Matrix Orbital graphic modules contain a sophisticated file system for storing and retrieving font information, bitmaps and system parameters; not unlike the way that a computer deals with files on a hard drive. However, the modules use no moving parts, therefore, data is stored far more reliably than data on a home PC.

Operationally, there is one important difference between the Matrix Orbital file system and that of a PC. While a PC will allow fragmentation of its files across the available file space, the Matrix Orbital file system takes great care to ensure that all parts of a file are stored together. This system works well to maximize storage space and operational efficiency, however, during file downloads, the modules may need to spend considerable time moving files to make room for the new file. This delay during download can be as much as a minute, but generally it will not exceed 10 seconds.

When a file is being downloaded with the same 'name' or reference number as a previously existing file, the old file needs to be deleted first. We cannot know if the new file is exactly the same size as the old file, since the space vacated by the old files is filled by moving previously existing files down to fill up the vacated space. This ensures that no file space is wasted.

Of course, the average module will simply have files loaded into it and it will then get to work, without ever having to perform this file reorganization task. The file space may be rewritten up to 100 000 times, but most users will simply load in their fonts and bitmaps once and that will be it.

## 6.2 Using mogd.exe

The Matrix Orbital interface program "mogd.exe", which is provided on the disk and the website, generates and saves fonts larger than 14 pixels in height. It is also used to save graphic images (bitmaps) to the display.

To make use of smaller fonts it is recommended that a pre-generated font be used. These fonts can be located on the disk or the website. Unfortunately, integrating these fonts is not as straight forward as generating the fonts. To make use of these fonts the user must place the font files in their font directory as defined in the interface program. This directory can be found under "settings".

A font file consists of a single file with an extension.mgf and a directory which contains bitmaps for every character. All .mgf files are contained within the font directory and all bitmap directories are sub directories of the font directory. After download of a font file use a "Zip" program to "UnZip" the .mgf file and bitmap sub-directory into the font directory. Start or restart mogd.exe and click on the font tab. The font

Matrix Orbital

list of mogd should now display the new pre-generated font list.

### 6.3 Commands

In addition to the commands listed below, the mogd.exe program saves fonts and bitmaps to the display's flash memory.

#### 6.3.1 Erase file (254 173 [type] [ref])

This command erases a file within the display's memory, in addition to erasing a single file at a time. This command needs to be given two parameters: [type] and [ref]. The file type and reference number are defined when the file is saved to the display using mogd.exe. Since there is no command to list files in memory, the user must keep track of the memory contents.

- [type] = 1 is a font file
- [type] = 5 is a bitmap

Once this command is completed, all files 'move up' and recover the empty space for efficient memory management.

#### 6.3.2 Purge memory (254 33 89 33)

This command completely erases the display's non-volatile memory. This removes all fonts, font metrics, bitmaps, and settings (current font, cursor position, communication speed, etc.). It is an 'odd' command in that it is three bytes in length. This is to prevent accidental execution.

#### 6.3.3 Upload Font (254 36 [ref] [file size] [file data])

This command begins a font upload to the display's non-volatile memory. [ref] is the reference number to be used for this font. File size is a 2 byte value that must be calculated by the host before the transfer takes place.

#### 6.3.4 Upload Bitmap (254 94[ref] [file size] [file data])

This command begins a bitmap upload to the display's non-volatile memory. [ref] is the reference number to be used for this bitmap. File size is a 2 byte value that must be calculated by the host before the transfer takes place.

### 6.4 Working with Font Files

A font file consists of a header, a character list and character bitmaps.

Matrix Orbital

The header consists of;

- Placeholder for actual EOF (2 bytes, use 0xFF 0xFF these bytes will be set to their final value by the module)
- Nominal character width (1 byte)
- Absolute font height (1 byte)
- ASCII value of first character defined in this file (1 byte)
- ASCII value of last character defined in this file (1 byte)

The character list consists of groups of 3 bytes per character;

- Offset to character bitmap (2 bytes)
- Actual width of this character (1 byte)

#### 6.4.1 Font File in Table Form

The table below shows the layout of a font file in table form.

|        | Table 5: File Format |        |        |        |        |        |        |
|--------|----------------------|--------|--------|--------|--------|--------|--------|
| 0xFF   | 0xFF                 | X size | Y size | Start  | End    | O-High | O-Low  |
| Width  | O-High               | O-Low  | Width  | O-High | O-Low  | Width  | O-High |
| O-Low  | Width                | O-High | O-Low  | Width  | O-High | O-Low  | Width  |
| O-High | O-Low                | Width  | Data   | Data   | Data   | Data   | Data   |
| Data   | Data                 | Data   | Data   | Data   | Data   | Data   | Data   |
| Data   | Data                 | Data   | Data   | Data   | Data   | Data   | Data   |
| Data   | Data                 | Data   | Data   | Data   | Data   | Data   | Data   |
| Data   | Data                 | Data   | Data   | Data   | Data   | Data   | Data   |
| Data   | Data                 | Data   | Data   | Data   | Data   | Data   | Data   |
| Data   | Data                 | Data   | Data   | Data   | Data   | Data   | Data   |
| Data   | Data                 | Data   | Data   | Data   | Data   | Data   | Data   |
| Data   | Data                 | Data   | Data   | Data   | Data   | Data   | Data   |
| Data   | Data                 | Data   | Data   | Data   | Data   | Data   | Data   |
| Data   | Data                 | Data   | Data   | Data   |        |        |        |

#### 6.4.2 Uploading the File to the Module

The "Upload font" command is used to actually upload the font file. Recall that the syntax for this command is;

0xFE 0x24 [ref] [file size] [file data]

In this example the file size is 94 bytes (0x5E) and the reference number is 2. The communications exchange between the host and the module looks like this;

Matrix Orbital

| Table 6: Uploading the F   | File to the Module   |
|----------------------------|----------------------|
| Host sends                 | Module sends         |
| 0xfe                       |                      |
| '\$' (command))            |                      |
| '2' (reference             |                      |
|                            | '2' (echo reference) |
| 0x01 (host confirms echo)  |                      |
| 0x5e (low size)            |                      |
|                            | 0x5e (echo)          |
| 0x01 (host confirms echo)  |                      |
| 0x00 (high size)           |                      |
|                            | 0x00 (echo)          |
|                            | 0x01 (file fits)*    |
| 0xFF (first byte of data)  |                      |
|                            | 0xFF (echo)          |
| 0x01 (host confirms echo)  |                      |
| 0xFF (second byte of data) |                      |
|                            | 0xFF (echo)          |
| 0x01 (host confirms echo)  |                      |
| 0x20 (third byte of data)  |                      |
|                            | 0x20 (echo)          |
| 0x01 (host confirms echo)  |                      |
| etc                        |                      |

**NOTE** If the module detects that the file will not fit in the available memory when the file size has been transmitted, it will send 0x08 instead of 0x01. In this case, the host should cease transmission. The module will return to a ready state.

From this point, the module treats all data as raw and just stores it away. The module will store the data, then read it back from memory and send the read value back to the host. If the host system receives an incorrect echo, it should send status as 0x08 instead of 0x01. This will terminate the transfer. Upon termination, the module will delete the partially completed file and return to a ready state.

## 6.4.3 A Sample Font File

Let's look at a short sample font file containing only the letters "h", "i" and "http://www.hammondmfg.com/scpg.htmj". First we need to define the font size. For this example we'll use a 5x7 pixel font. Next, we have to draw the bitmaps for each of the characters. We'll use the examples shown in the Figure below.

Matrix Orbital

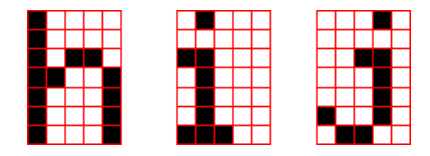

Figure 9: Bitmaps for h, i, and j

Now the bitmaps have to be converted to bytes. If the font is 8 bits high, this is a pretty simple job because each vertical column is simply one byte (lsb at the top). In this case however, the font is only 7 bits high so the bytes "wrap around" as shown in the Figure below.

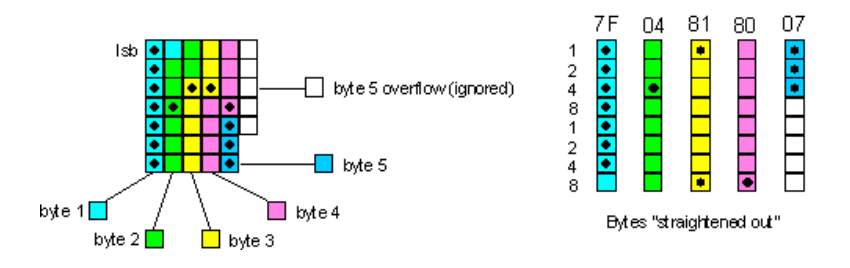

Figure 10: Bytes For a 7 Bit High Font

We've marked in the bits that are set for the letter "h". Remember that the bytes are 'inverted', i.e., the LSB is at the top. Each byte is shown in a different colour in the diagram. When the bytes are straightened out, it's simple enough to find their hex values, which are shown in the diagram above each byte. Trailing zero bytes at the end of narrow characters are not included in the file.

| Table 7. Example of a The Point |      |      |      |      |      |      |      |
|---------------------------------|------|------|------|------|------|------|------|
| 0xFF                            | 0xFF | 0X05 | 0x07 | 0x68 | 0x6A | 0x00 | 0x0F |
| 0x05                            | 0x00 | 0x14 | 0x03 | 0x00 | 0x17 | 0x04 | 0x7F |
| 0x04                            | 0x81 | 0x80 | 0x07 | 0xC4 | 0x3E | 0x10 | 0x02 |
| 0x20                            | 0xB1 | 0x07 |      |      |      |      |      |

Table 7: Example of a File Font

The colours refer to: Font information header, character 'h', character 'i', character 'j'.

Matrix Orbital

| Table 8: E     | Table 8: Explanation of Bytes in the File |  |  |  |  |
|----------------|-------------------------------------------|--|--|--|--|
| FF FF          | placeholders for actual EOF               |  |  |  |  |
| 05             | font width                                |  |  |  |  |
| 07             | font height                               |  |  |  |  |
| 68             | first ASCII character defined             |  |  |  |  |
| 70             | last ASCII character defined              |  |  |  |  |
| 00 0F          | offset to definition of first character   |  |  |  |  |
|                | (h)                                       |  |  |  |  |
| 05             | number of bytes in definition of first    |  |  |  |  |
|                | character                                 |  |  |  |  |
| 0014           | offset to definition of second charac-    |  |  |  |  |
|                | ter (i)                                   |  |  |  |  |
| 03             | number of bytes in definition of sec-     |  |  |  |  |
|                | ond character                             |  |  |  |  |
| 00 017         | offset to definition of third character   |  |  |  |  |
|                | (j)                                       |  |  |  |  |
| 04             | number of bytes in definition of          |  |  |  |  |
|                | third character                           |  |  |  |  |
| 7F 04 81 80 07 | definition of first character             |  |  |  |  |
| C4 3E 10       | definition of second character            |  |  |  |  |
| 02 20 B1 07    | definition of third character             |  |  |  |  |

### 6.5 Working with Bitmap Files

Uploading a bitmap is the same as uploading a font file except that the character header information is not required.

The bitmap file consists of a header followed by the bitmap data. The header format is as follows;

- Placeholder for actual EOF (2 bytes, use 0xFF 0xFF these bytes will be set to their final value by the module)
- x size of bitmap (1 byte)
- y size of bitmap (1 byte)

Bitmap data follows with the bits organized vertically from the top left. The last byte may be padded with zeros.

## 7 Miscellaneous Commands

## 7.1 General

The commands listed in this chapter don't readily fit in any of the other categories, or are used in more than one category.

Matrix Orbital

#### 7.1.1 Clear display (254 88)

This command clears the display and resets the text write position to the top left of the screen.

#### 7.1.2 Set contrast (254 80 [contrast])

This command sets the display's contrast to [contrast], where [contrast] is a value between 0x00 and 0xFF (between 0 and 255). Lower values cause 'on' elements in the display area to appear lighter, while higher values cause 'on' elements to appear darker.

Lighting conditions will affect the actual value used for optimal viewing. Individual display modules will also differ slightly from each other in appearance. In addition, values for optimal viewing while the display backlight is on may differ from values used when backlight is off.

#### 7.1.3 Set contrast and save (254 145 [contrast])

This command works in exactly the same way as the "Set contrast" command. The only difference is it saves the contrast value in the memory of the module, whereas the previous command only changes the value for the duration of use.

#### 7.1.4 Backlight on (254 66 [minutes])

This command turns on the backlight for a time of [minutes] minutes (this specifies how long the backlight will remain on after reception of the command). If [minutes] is zero (0), the backlight will remain on indefinitely.

**NOTE** Backlight is always on by default on power up.

#### 7.1.5 Backlight off (254 70)

This command turns the backlight of the display off.

#### 7.1.6 General purpose output on (254 86 [gpo #])

This command turns ON either of the general purpose outputs. [gpo #] is 1 for G1 or 2 for G2. Note that ON means that the output is pulled low.

Matrix Orbital

## 7.1.7 General purpose output off (254 87 [gpo #])

This command turns OFF either of the General Purpose Outputs. [gpo #] is 1 for G1 or 2 for G2. For G1 OFF allows the output to 'float'. For G2 OFF pulls the output to +5V.

### 7.1.8 Set I<sup>2</sup>C address 254 51 [address])

This command sets the  $I^2C$  write address of the module. This value must be an even number and the read address is one higher. For example if the  $I^2C$  write address is set to 0x50, then the read address is 0x51. The change in address is immediate. This address is 0x50 by default, and is reset temporarily back to that value when the 'manual over-ride' jumper is used on power up.

### 7.1.9 Read module type (254 55)

This command will return, over the RS-232 interface, the model type value of the module. It will return a 1-byte hex value. Values for various modules at the time of this publication are as follows;

| Table 9: Module Values |                        |                       |  |  |
|------------------------|------------------------|-----------------------|--|--|
| LCD0821 - 0x01         | LCD2021 - 0x03         | LCD2041 - 0x05        |  |  |
| LCD4021 - 0x06         | LCD4041 - 0x07         | LK202-25 - 0x08       |  |  |
| LK204-25 - 0x09        | LK404-55 - 0x0A        | VFD2021 - 0x0B        |  |  |
| VFD2041 - 0x0C         | VFD4021 - 0x0D         | VK202-25 - 0x0E       |  |  |
| VK204-25 - 0x0F        | GLC12232 - 0x10        | GLC24064 - 0x13       |  |  |
| GLK24064-25 - 0x15     | GLK12232-25-WBL - 0x22 | GLK12232-25-SM - 0x24 |  |  |
| LK404-AT - 0x31        | LK402-12 - 0x33        | LK162-12 - 0x34       |  |  |
| LK204-25PC - 0x35      |                        |                       |  |  |

## 7.1.10 Set RS-232 port speed (254 57 [speed])

This command sets the display's RS-232 port to the specified [speed]. The change takes place immediately. [speed] is a single byte specifying the desired port speed. Valid speeds are shown in the table below. The display can be manually reset to 19,200 baud in the event of an error during transmission (including transmitting a value not listed below) by setting the 'manual over-ride' jumper on the display controller board during power up. This command is ignored until this jumper is removed again.

Matrix Orbital

| Table 10: Speed Settings |             |  |  |
|--------------------------|-------------|--|--|
| Speed Value              | Speed       |  |  |
| 20 Hex                   | 9600 baud   |  |  |
| 0F Hex                   | 19200 baud  |  |  |
| 95 Hex                   | 57600 baud  |  |  |
| 03 Hex                   | 76800 baud  |  |  |
| 8A Hex                   | 115000 baud |  |  |

### 7.1.11 Set Serial Number (254 52 [byte1] [byte2]

Modules may be delivered with the serial number blank. In this case the user may set the desired 2 byte serial number using this one time only command.

Upon the execution of this command, the module will echo these two bytes back over the RS-232 interface. The serial number may be set only once. Any future attempt to execute this command will result in no change and the module will return to the originally set serial number.

#### 7.1.12 Read Serial Number (254 53)

This command will return, over the RS-232 interface, the two-byte serial number of the module as it was previously stored.

#### 7.1.13 Read Version Number 254 54)

This command will return the firmware version number of the display. It will return a 1-byte hex value.

## 8 Appendix: Command Summary

### 8.1 General

The operation of the display is controlled by a simple and consistent command set. Commands control;

- Text display
- Graphics display
- Keypad interface the display file system
- Miscellaneous operating parameters

This chapter includes summary tables of all commands.

Matrix Orbital

## 8.2 Issuing Commands

Commands are issued to the display by the micro-controller. In a test setup commands can be issued to the display by means of a BASIC program using the chr() function. In the tables below, we've shown commands in hex, ASCII and decimal form. All commands begin with the prefix character 0xFE (254 decimal). These commands are issued on the serial communications link (I<sup>2</sup>C or RS-232) at the currently defined baud rate.

For example, using BASIC in a test setup, the user could issue the command to clear the screen on the display by including the line;

PRINT#1, chr\$(254); chr\$(88)

in the user's BASIC program.

Or, with C the user could (using Zcomm serial library)

ZComm1->WriteCommByte(0xfe); ZComm1->WriteCommByte('X');

## 8.3 Text Commands

#### Table 11: Text Commands

http://www.hammondmfg.com/scpg.htm

| Command                  | Syntax                    | Default | Notes               |
|--------------------------|---------------------------|---------|---------------------|
| Auto scroll on           | FE 51                     | off     | Enables scroll at   |
|                          | 254 81                    |         | bottom of screen.   |
|                          | 254 'Q'                   |         | Text will push      |
|                          |                           |         | display up one      |
|                          |                           |         | line to make room   |
|                          |                           |         | for new line.       |
| Auto scroll off          | FE 52                     | off     | Disables auto       |
|                          | 254 82                    |         | scroll. Text will   |
|                          | 254 'R'                   |         | wrap to top left    |
|                          |                           |         | and overwrite       |
|                          |                           |         | existing text.      |
| Set text insertion point | FE 47 [col] [row] 254 71  | n/a     | Sets text insertion |
|                          | [col] [row] 254 'G' [col] |         | point using the     |
|                          | [row]                     |         | base size of the    |
|                          |                           |         | current font.       |

| Command                      | Syntax            | Default | Notes               |
|------------------------------|-------------------|---------|---------------------|
| Set text insertion point to  | FE 48             |         | This command        |
| top left                     | 254 72            |         | moves the text      |
|                              | 254 'H'           |         | insertion point     |
|                              |                   |         | to the top left     |
|                              |                   |         | of the display      |
|                              |                   |         | area, based on      |
|                              |                   |         | the metrics of the  |
|                              |                   |         | current font. See   |
|                              |                   |         | "Set font metrics"  |
|                              |                   |         | for more details.   |
| Set text insertion point us- | FE 79 [x] [y]     | n/a     | Sets text insertion |
| ing pixel values             | 254 121 [x] [y]   |         | point to position   |
|                              | 254 'y' [x] [y]   |         | (x,y), where x and  |
|                              |                   |         | y are in pixels.    |
|                              |                   |         | Value is top left   |
|                              |                   |         | corner of next text |
|                              |                   |         | character.          |
| Set current font             | FE 31 [font id]   | n/a     | Sets font to [font  |
|                              | 254 49            |         | id]. Font must be   |
|                              | 254 '1'           |         | in memory.          |
| Set font metrics             | FE 32 [metrics]   | n/a     | For definition of   |
|                              | 254 50 [metrics]  |         | [metrics] see sec-  |
|                              | 254 '2' [metrics] |         | tion 3.3.7.         |

## 8.4 Graphics Commands

| Command           | Syntax                   | Notes                                    |
|-------------------|--------------------------|------------------------------------------|
| Set drawing color | FE 63 [color]            | Sets color ( $0 =$ white, $255 =$ black) |
|                   | 254 99 [color]           | for the various drawing commands.        |
|                   | 254 'c' [color]          |                                          |
| Draw line         | FE 6C [x1][y1][x2][y2]   | Draws a line from x1,y1 to x2, y2. x     |
|                   | 254 108 [x1][y1][x2][y2] | values are from 0 - 63 (decimal) and     |
|                   | 254 'l' [x1][y1][x2][y2] | y values from 0 - 239 (decimal).         |
| Continue line     | FE 65 [x][y]             | Continues line from last line end        |
|                   | 254 101 [x][y]           | (x2,y2) to $(x,y)$ . Uses current draw-  |
|                   | 254 'e' [x][y]           | ing color.                               |
| Put pixel         | FE 70 [x][y]             | Puts pixel in position (x,y). Uses       |
|                   | 254 112 [x][y]           | current drawing color.                   |
|                   | 254 'p' [x][y]           |                                          |

Table 13: Graphic Commands

Matrix Orbital

| Command                | Syntax                      | Notes                                    |
|------------------------|-----------------------------|------------------------------------------|
| Draw outline rectangle | FE 72                       | Draws a rectangular outline using        |
|                        | [color][x1][y1][x2][y2]     | color [color].                           |
|                        | 254 114                     |                                          |
|                        | [color][x1][y1][x2][y2]     |                                          |
|                        | 254 'r'                     |                                          |
|                        | [color][x1][y1][x2][y2]     |                                          |
| Draw solid rectangle   | FE 78                       | Draws a solid rectangle using color      |
|                        | [color][x1][y1][x2][y2]     | [color].                                 |
|                        | 254 120                     |                                          |
|                        | [color][x1][y1][x2][y2]     |                                          |
|                        | 254 'x'                     |                                          |
|                        | [color][x1][y1][x2][y2]     |                                          |
| Initialize bar graph   | [ref][type][x1][y1][x2][y2] | Sets aside space for a bar graph.        |
|                        | 254 103                     | [ref] is reference number (0-15) for     |
|                        | [ref][type][x1][y1][x2][y2] | use by the Write to Bar Graph com-       |
|                        | 254 'g'                     | mand. [type] has values:                 |
|                        | [ref][type][x1][y1][x2][y2] | 0 = vertical, starting from bottom       |
|                        |                             | 1 = horizontal, starting from left       |
|                        |                             | 2 = vertical, starting from top $3 =$    |
|                        |                             | horizontal, starting from right          |
| Write to bar graph     | FE 69 [ref][value]          | Fills the bar graph referred to as [ref] |
|                        | 254 105 [ref][value]        | from start to [value]. [value] is in     |
|                        | 254 'I' [ref][value]        | pixels.                                  |
| Display saved bitmap   | FE 62 [ref][x][y]           | Causes bitmap [ref] to be displayed      |
|                        | 254 98 [ref][x][y]          | with its top left corner starting at po- |
|                        | 254 'b' [ref][x][y]         | sition (x,y).                            |

## 8.5 Keypad Interface Commands

Table 15: Keypad Interface Commands

http://www.hammondmfg.com/scpg.htm

| Command             | Syntax        | Default | Notes               |
|---------------------|---------------|---------|---------------------|
| Auto repeat mode on | FE 7E [0 1]   | off     | Applies to keypad   |
|                     | 254 126 [0 1] |         | only. $0 = 200$     |
|                     | 254 '~' [0 1] |         | ms typematic, $1 =$ |
|                     |               |         | key down/key up     |
|                     |               |         | codes sent.         |

Matrix Orbital

| Command                  | Syntax         | Default | Notes              |
|--------------------------|----------------|---------|--------------------|
| Auto repeat mode off     | FE 60          | off     | Applies to keypad  |
|                          | 254 96         |         | only.              |
|                          | 254 ```        |         |                    |
| Auto transmit keypresses | FE 41          | on      | Sets auto transmit |
| on                       | 254 65         |         | mode for keypad.   |
|                          | 254 'A'        |         | Keypresses are     |
|                          |                |         | transmitted to     |
|                          |                |         | host without       |
|                          |                |         | polling.           |
| Auto transmit keypresses | FE 4F          | off     | Up to 10 key-      |
| off                      | 254 79         |         | presses buffered   |
|                          | 254 'O'        |         | until polled.      |
| Clear key buffer         | FE 45          | n/a     | Clear unread key-  |
|                          | 254 69         |         | presses.           |
|                          | 254 'E'        |         |                    |
| Poll keypad              | FE 26          | n/a     | Returns buffered   |
|                          | 254 38         |         | keypresses to ap-  |
|                          | 254 '&'        |         | plication.         |
| Set debounce time        | FE 55 [time]   | 52 ms   | Resolution: $1 =$  |
|                          | 254 85 [time]  |         | 0.6554 ms          |
|                          | 254 'U' [time] |         |                    |

## 8.6 File System Commands

In addition to these commands, the mogd.exe program is used to download fonts and graphics to the display.

| Table 17: File System Commands |
|--------------------------------|
|--------------------------------|

| Command      | Syntax               | Default | Notes                 |
|--------------|----------------------|---------|-----------------------|
| Erase file   | FE B0 [type] [ref]   | n/a     | Erases file in        |
|              | 254 173 [type] [ref] |         | memory. Type =        |
|              |                      |         | 1 is font, type $= 5$ |
|              |                      |         | is bitmap. [ref] is   |
|              |                      |         | reference number.     |
| Purge memory | FE 21 59 21          | n/a     | Removes all           |
|              | 254 33 89 33         |         | fonts, font met-      |
|              |                      |         | rics, bitmaps and     |
|              |                      |         | settings from         |
|              |                      |         | memory.               |

| Command       | Syntax                       | Default | Notes             |
|---------------|------------------------------|---------|-------------------|
| Upload bitmap | FE 6E [ref] [size] [data]    | n/a     | Uploads a bitmap  |
|               | 254 94[ref] [size] [data]    |         | to the memory of  |
|               | 254 '^' [ref] [size] [data]  |         | the display.      |
| Upload font   | FE 24 [ref] [size] [data]    | n/a     | Uploads a font to |
|               | 254 36 [ref] [size] [data]   |         | the memory of the |
|               | 254 '\$' [ref] [size] [data] |         | display.          |

## 8.7 Miscellaneous Commands

| Command               | Syntax                   | Default | Notes               |
|-----------------------|--------------------------|---------|---------------------|
| Clear display         | FE 58                    | n/a     | Clears screen of    |
|                       | 254 88                   |         | text and graphics,  |
|                       | 254 'X'                  |         | places text cursor  |
|                       |                          |         | at top left.        |
| Set contrast          | FE 50 [contrast] 254 80  | 128     | Sets display con-   |
|                       | [contrast] 254 'P' [con- |         | trast. Compen-      |
|                       | trast]                   |         | sates for viewing   |
|                       |                          |         | angle. Contrast     |
|                       |                          |         | is a value between  |
|                       |                          |         | 0 and 255 (hex 0    |
|                       |                          |         | to FF). Larger =    |
|                       |                          |         | darker.             |
|                       |                          |         | Set contrast and    |
|                       |                          |         | save FE 91 [con-    |
|                       |                          |         | trast] 254 145      |
|                       |                          |         | [contrast] 128.     |
| Set contrast and save | FE 91 [contrast] 254 145 | 128     | Same as "Set con-   |
|                       | [contrast]               |         | trast" but saves    |
|                       |                          |         | [contrast] as de-   |
|                       |                          |         | fault.              |
| Backlight on          | FE 42 [minutes]          | on      | Backlight will      |
|                       | 254 66 [minutes] 254 'B' |         | stay on for [min-   |
|                       | [minutes]                |         | utes]. If [minutes] |
|                       |                          |         | = 0 backlight       |
|                       |                          |         | will stay on        |
|                       |                          |         | permanently.        |

#### Table 19: Miscellaneous Commands

Matrix Orbital

| Command                      | Syntax                    | Default   | Notes              |
|------------------------------|---------------------------|-----------|--------------------|
| Backlight off                | FE 46                     | on        | Turns off back-    |
|                              | 254 70                    |           | light.             |
|                              | 254 'F'                   |           |                    |
| General purpose output on    | FE 56                     | off       | Turns the general  |
|                              | 254 86                    |           | purpose output     |
|                              | 254 'V'                   |           | ON.                |
| General purpose output off   | FE 57                     | off       | Turns the general  |
|                              | 254 87                    |           | purpose output     |
|                              | 254 'W'                   |           | OFF.               |
| Set I <sup>2</sup> C address | FE 33 [address]           | ox50      | Value is write ad- |
|                              | 254 51 [address]          |           | dress and must be  |
|                              | 254 '3' [address]         |           | even, read address |
|                              |                           |           | is 1 higher.       |
| Read module type             | FE 37                     | see table | Reads the module   |
| • •                          | 254 55                    |           | type. Returns 1-   |
|                              | 254 '7'                   |           | byte hex value.    |
| Set RS-232 port speed        | FE 39 [speed]             | 19,200    | Sets RS-232        |
|                              | 254 57 [speed]            |           | speed.             |
|                              | 254 '9' [speed]           |           |                    |
| Enter flow control mode      | FE 3A [full] [empty]      | off       | Sets "full" and    |
|                              | 254 58 [full] [empty]     |           | "empty" marks      |
|                              | 254 ':' [full] [empty]    |           | for the 96 byte    |
|                              |                           |           | display buffer.    |
|                              |                           |           | When buffer        |
|                              |                           |           | reaches [full]     |
|                              |                           |           | display will       |
|                              |                           |           | return 0xFE to     |
|                              |                           |           | host. When         |
|                              |                           |           | buffer reaches     |
|                              |                           |           | [empty] display    |
|                              |                           |           | will return 0xFF   |
| Exit flow control mode       | FE 3B                     |           | Turns off flow     |
|                              | 254 59                    |           | control (buffer    |
|                              | 254 '.'                   |           | handshaking)       |
| Set Serial Number            | FE 34 [byte 1] [byte 2]   |           | This is a one-     |
| Set Seriar (amber            | 254 52 [byte 1] [byte 2]  |           | time-use com-      |
|                              | 254 '4' [byte 1] [byte 2] |           | mand which         |
|                              |                           |           | works only on      |
|                              |                           |           | units without      |
|                              |                           |           | factory set serial |
|                              |                           |           | numbers.           |
| Read Serial Number           | FE 35                     |           | Reads the two      |
| read Seriar Fullion          | 254 53                    |           | byte serial num-   |
|                              | 254 '5'                   |           | ber of the module  |
|                              |                           |           | our or me mouule.  |

Matrix Orbital

| Command             | Syntax  | Default | Notes          |
|---------------------|---------|---------|----------------|
| Read Version Number | FE 36   |         | Reads the      |
|                     | 254 54  |         | firmware ver-  |
|                     | 254 '6' |         | sion number    |
|                     |         |         | of the module. |
|                     |         |         | Returns 1-byte |
|                     |         |         | hex value.     |

## 9 Appendix: Specifications

| Table 21. Environmental Specifications |                                      |  |  |  |
|----------------------------------------|--------------------------------------|--|--|--|
|                                        | Standard Temperature                 |  |  |  |
| Operating Temperature                  | $0^{\circ}$ C to $+50^{\circ}$ C     |  |  |  |
| Storage Temperature                    | $-20^{\circ}$ C to $+70^{\circ}$ C   |  |  |  |
| Operating Relative Humidity            | 90% max non-condensing               |  |  |  |
| Vibration (Operating)                  | 4.9 m/s <sup>2</sup> XYZ directions  |  |  |  |
| Vibration (Non-Operating)              | 19.6 m/s <sup>2</sup> XYZ directions |  |  |  |
| Shock (Operating)                      | 29.4 m/s <sup>2</sup> XYZ directions |  |  |  |
| Shock (Non-Operating)                  | 490 m/s <sup>2</sup> XYZ directions  |  |  |  |

Table 21: Environmental Specifications

Table 22: Electrical Specifications

| 1                        |                 |
|--------------------------|-----------------|
| Supply Voltage           | 4.75 - 5.25 Vdc |
| Supply Current           | 18 mA typical   |
| Supply Backlight Current | 60 mA typical   |

Table 23: Optical Characteristics

| Pixel Layout              | 122 x 32pixels XxY           |
|---------------------------|------------------------------|
| Number of Characters      | 80 (maximum 20 charac-       |
|                           | ters x 4Lines with 5x7 font) |
| Display Area              | 69.50 x 20.76mm XxY          |
| Dot Size                  | 0.52 x 0.62mm (XxY)          |
| Dot Pitch                 | 0.53 x 0.53mm (XxY)          |
| LED / CCFL Backlight Life | 20,000 hours typical         |
| Color of Illumination     | Ice Blue                     |

Matrix Orbital

www.DataSheet4U.com

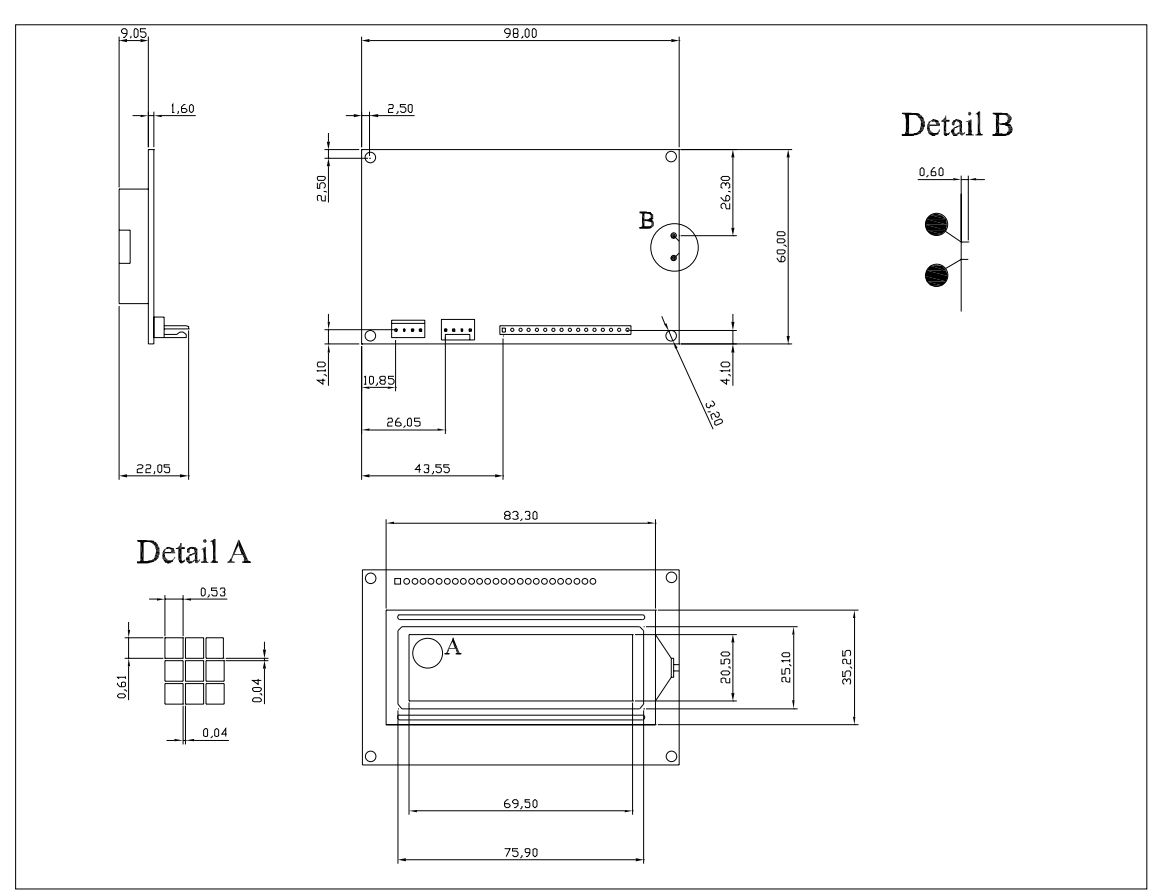

Figure 11: Physical Layout

| Model    | Е | V   | VPT | EL  | FL  |
|----------|---|-----|-----|-----|-----|
| LCD0821  | а | а   | n/a | n/a | n/a |
| LCD2041  | а | а   | n/a | n/a | n/a |
| LCD4021  | а | а   | n/a | n/a | n/a |
| LCD4041  | а | n/a | а   | а   | n/a |
| LK162-12 | а | а   | n/a | n/a | n/a |
| LK202-25 | а | а   | n/a | n/a | n/a |
| LK204-25 | а | а   | а   | n/a | n/a |
| L402-12  | а | а   | а   | n/a | n/a |
| LK404-55 | а | n/a | а   | а   | n/a |
| LK404-AT | а | n/a | а   | а   | n/a |
| BLC2041  | а | а   | n/a | n/a | n/a |
| VFD2041  | а | a   | n/a | n/a | n/a |

Matrix Orbital

#### www.DataSheet4U.com

| Model           | E   | V   | VPT | EL  | FL  |
|-----------------|-----|-----|-----|-----|-----|
| VK202-25        | а   | а   | n/a | n/a | n/a |
| VK204-25        | а   | а   | а   | n/a | n/a |
| BVF2041         | а   | а   | n/a | n/a | n/a |
| GLC24064        | а   | n/a | а   | а   | n/a |
| GLK12232-25-WBL | n/a | n/a | n/a | n/a | n/a |
| GLK24064-25     | а   | n/a | а   | n/a | а   |

Matrix Orbital